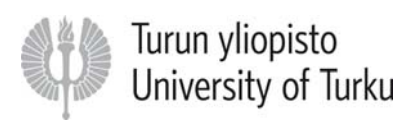

# General instructions for using online nomination tool SoleMOVE

1.) Always use SoleMOVE's own Return-button when going back a page or a tab in the system.

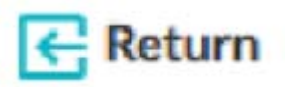

2.) To edit something, click the Edit-button. The Edit-button is a symbol of a pencil.

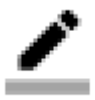

### Account activation

Click the activation link which you received by e-mail. Choose your password, your username is created automatically. Click "Save password and activate account" to activate your SoleMOVE account. Remember to choose a password which you can remember, the account is permanent and <u>NOT</u> created again for every nomination period. After you activate your account, you will be redirected to the front page. Now you can login to SoleMOVE.

| ≡ | NOVO | SoleMOVE |                                                             |                                                       |  |  |  |
|---|------|----------|-------------------------------------------------------------|-------------------------------------------------------|--|--|--|
| L |      |          | Exchange destinations and fe<br>User activation             | edback at   Exchange destinations Abroad and feedback |  |  |  |
|   |      |          | Save password and activate account                          |                                                       |  |  |  |
|   |      |          | Username<br>Name<br>New password*<br>Re-enter new password* | University of Turku                                   |  |  |  |
|   |      |          | Save password and activ                                     | ate account                                           |  |  |  |

## Step-by-Step instructions for nominating students

1.) Go to SoleMOVE front page (<u>https://saas.solenovo.fi/solemove/</u>) and select University of Turku from the menu. Login to SoleMOVE using your username and the password you chose when you activated your account.

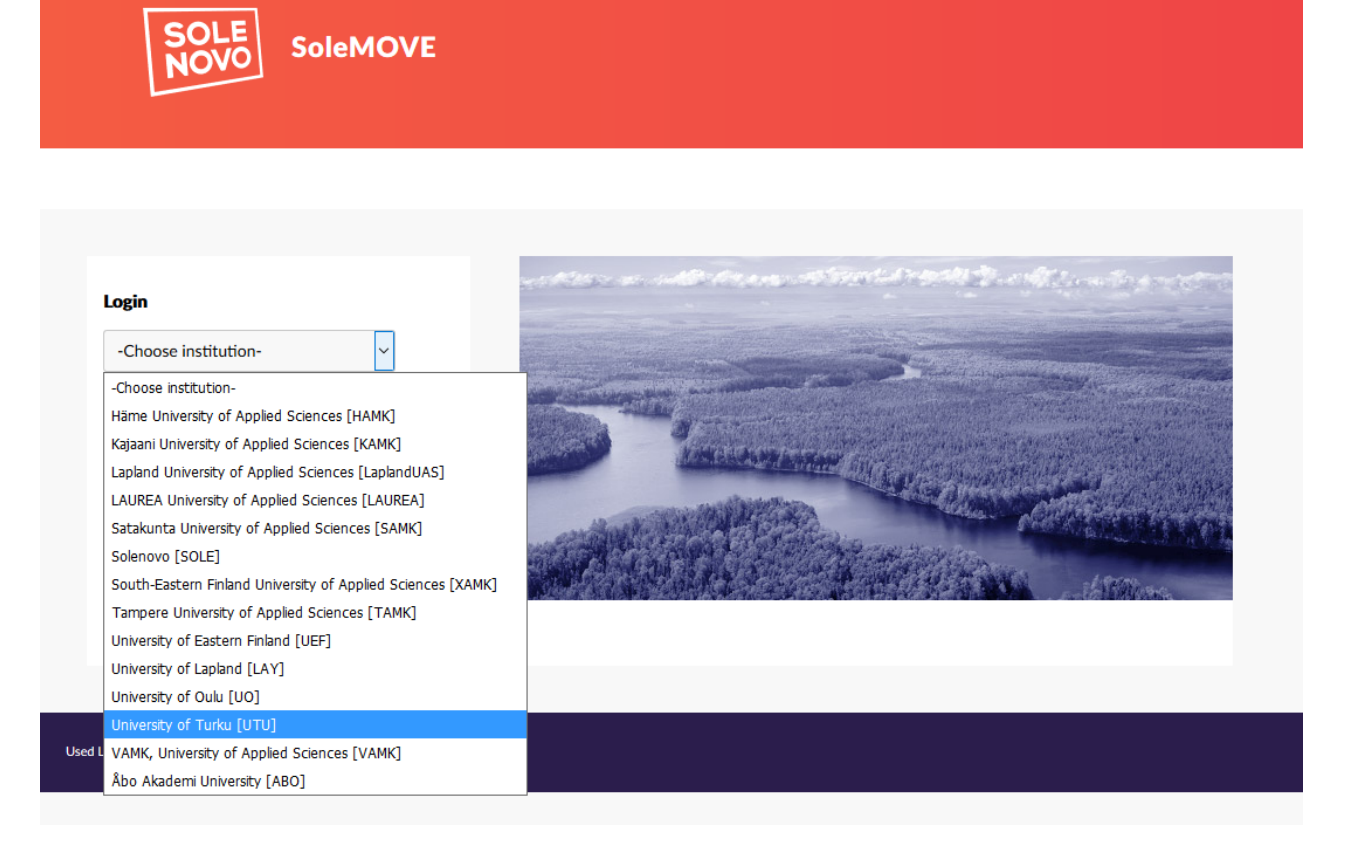

2.) Now you are logged in. On the left-hand side is a toolbar, which includes a Nomination-link. Please click this link.

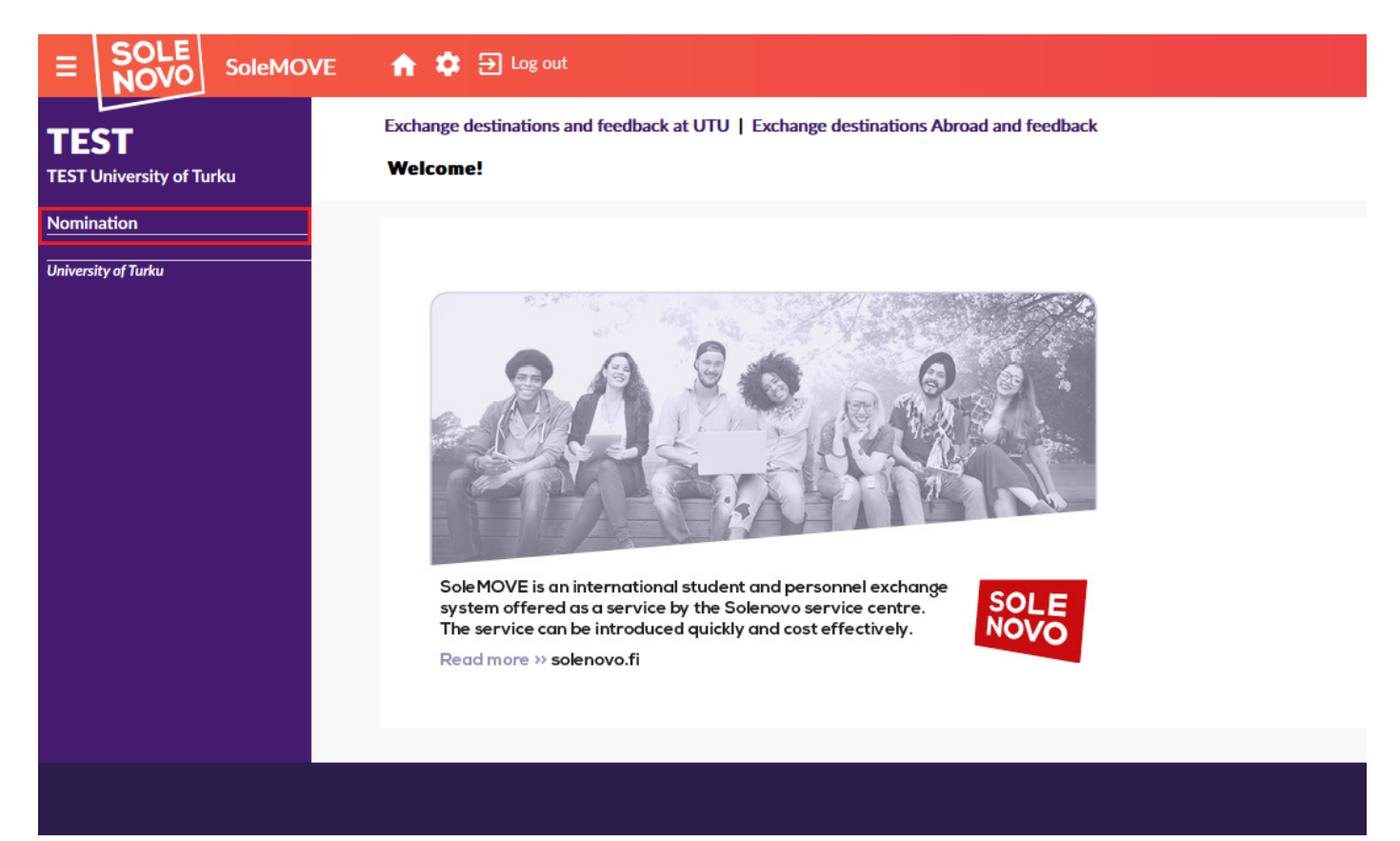

3.) Now you can see your account information. Please click the Edit-button to be able to see your nominations and to make new nominations.

|                                   | n 🌣 Ə logail                                                                                                    |  |  |  |  |  |
|-----------------------------------|----------------------------------------------------------------------------------------------------|--|--|--|--|--|
| TEST                              | Exchange destinations and feedback at UTU   Exchange destinations Abroad and feedback                                                                                                    |  |  |  |  |  |
| TEST University of Turku          | Nomination                                                                                                    |  |  |  |  |  |
| Nomination<br>University of Turky | Q Search all                                                                                                    |  |  |  |  |  |
|                                   | Search resolar 1.                                                                                                    |  |  |  |  |  |
|                                   | Country © ERASMUS institutional code $\Rightarrow$ Home institution $\Rightarrow$ Exchange program $\Rightarrow$ Contact person $\Rightarrow$ Email $\Rightarrow$ Newest nomination created $\Rightarrow$ |  |  |  |  |  |
|                                   | SF TURKUO1 University of Tarka University of Tarka                                                                                                    |  |  |  |  |  |
|                                   | Search resolut 1.                                                                                                    |  |  |  |  |  |
|                                   | Q, Search all                                                                                                    |  |  |  |  |  |
|                                   |                                                                                                    |  |  |  |  |  |
|                                   |                                                                                                    |  |  |  |  |  |

4.) Now you are able to see your account information and to nominate students. To nominate students, please click the "Nomination of students" tab.

|                                   | 👚 🏟 🔁 Log out                                                                                    |
|-----------------------------------|--------------------------------------------------------------------------------------------------|
| TEST<br>TEST University of Turku  | Exchange destinations and feedback at UTU   Exchange destinations Abroad and feedback Nomination |
| Nomination<br>University of Turku | < Previous > Next  Return                                                                        |
|                                   | Nomination Nomination of students                                                                |
|                                   | Basic information<br>Country*<br>Home institution* University of Turku                           |
|                                   | Contact person Name University of Turku                                                          |
|                                   | Email<br>Last edited by                                                                          |
|                                   | < Previous > Next  Return                                                                        |
|                                   |                                                                                                  |

5.) To enter the information of a new nomination, click "New"".

|                                   | n 🏟 🔁 Log out                                                                                                    |
|-----------------------------------|----------------------------------------------------------------------------------------------------|
| TEST<br>TEST University of Turku  | Exchange destinations and feedback at UTU   Exchange destinations Abroad and feedback Nomination - Nomination of students |
| Nomination<br>University of Turku | Q Search all     How       Country       Home institution                                                                 |
|                                   | Nomination         Nomination of students           No information                                                        |
|                                   | Q Search all + New                                                                                                    |
|                                   |                                                                                                    |
|                                   |                                                                                                    |

6.) Enter the required information of your student you want to nominate. You can enter the date of birth by entering the student's date of birth in the form of dd.mm.yyyy or you can select it from the drop-down menu. To enter the duration of the exchange, please use the Edit-button to choose Autumn, Spring or Full year from the drop-down menu. Also please select the appropriate EU subject area for your student from the drop-down menu.

#### To enter your nomination, please click the Save-button.

|                                   | 🛖 🎄 🔁 Log out                                                                                                    |
|-----------------------------------|----------------------------------------------------------------------------------------------------|
| TEST<br>TEST University of Turku  | Exchange destinations and feedback at UTU   Exchange destinations Abroad and feedback Nomination - Nomination of students                                                                                                   |
| Nomination<br>University of Turku | Save Return Country Home institution University of Turku                                                                                                    |
|                                   | Last name*   Given name(s)*   Date of birth(dd.mm.yyyy)*   Gender*   OM - Male OF - Female ON - Norbinary OX - Prefer not to say   Email*   Exchange program*   Exchange*   Duration of exchange*   EU subject area at home |
|                                   | Additional information          O/2000                                                                                                    |

#### Duration of exchange

| _ |     |  |
|---|-----|--|
|   |     |  |
|   | 444 |  |
|   | 3   |  |
|   |     |  |

| $\sim$ | Q Search all |                       |            |            |  |  |  |  |
|--------|--------------|-----------------------|------------|------------|--|--|--|--|
|        | Code         | Name                  | Start date | End date   |  |  |  |  |
| Q      |              |                       |            |            |  |  |  |  |
|        | Autumn       | Autumn semester       | 01.08.2018 | 31.12.2018 |  |  |  |  |
|        | Spring       | Spring semester       | 01.01.2019 | 31.07.2019 |  |  |  |  |
|        | Full year    | Full academic year    | 01.08.2018 | 31.07.2019 |  |  |  |  |
|        | -1           | Other, please specify | ••         | ••         |  |  |  |  |

7.) Now the information you entered is saved to SoleMOVE and the nomination has been made. Please make sure that you see the "Status: Data Saved"-message (see picture below). To view your nominations, please click the Return-button. Here you can see information about your nominated students. To make a new nomination, please click the New-button and follow the instructions from Step 6.

Once the nomination has been entered into our system, we will send the nominated students instructions on how to activate their user account and how to apply for an exchange at University of Turku using SoleMOVE.

|                                          | 🏫 💠 🔁 Log out                                                                                                    |                                                                                                    |  |  |
|------------------------------------------|----------------------------------------------------------------------------------------------------|----------------------------------------------------------------------------------------------------|--|--|
| TEST<br>TEST University of Turku         | Exchange destinations and feedback at UTU   Exchange destinations Abroad and feedback Nomination - Nomination of students |                                                                                                    |  |  |
| <u>Nomination</u><br>University of Turku | Save Delete Previous Next   Country   Home institution   Nominated by University of Turku                                 |                                                                                                    |  |  |
|                                          | Nomination Of stur<br>Status<br>Last name*<br>Given name(s)*<br>Date of birth(dd.mm.yyyy)*<br>Gender*                     | Jents Data saved Last Name Given Name 01.07.2018 C M - Male © F - Female O N - Norbinary OX - Prefer not to say |  |  |
|                                          | Email*<br>Exchange program* ×<br>Duration of exchange* ×<br>EU subject area at home                                       | incoming@utu.fi<br>ERASMUS<br>Spring semester 01.01.2019 - 31.07.2019<br>01.01.2019 31.07.2019 ·                |  |  |
|                                          | Additional information<br>Last edited by                                                                                  | 0/2000<br>03.09.2018 12:46:29 / University of Turku<br>> Next                                                   |  |  |

|                                          | 🟫 🂠 🄁 Log out                                                                                                    |            |                 |            |            |                            |
|------------------------------------------|----------------------------------------------------------------------------------------------------|------------|-----------------|------------|------------|----------------------------|
| TEST<br>TEST University of Turku         | Exchange destinations and feedback at UTU   Exchange destinations Abroad and feedback Nomination - Nomination of students |            |                 |            |            |                            |
| <u>Nomination</u><br>University of Turku | Q Search all + New<br>Country<br>Home institution                                                                         |            |                 |            |            |                            |
|                                          | Nomination Nomination of students                                                                                         |            |                 |            |            |                            |
|                                          | Search results: 1.                                                                                                    |            | I mail d        |            | Condon 4   | Description of each states |
|                                          | Last Name                                                                                                    | Given Name | incoming@utu.fi | 01.07.2018 | F - Female | Spring semester            |
|                                          | Search results: 1.                                                                                                    |            |                 |            |            |                            |
|                                          | Q Search all                                                                                                    |            |                 |            |            |                            |
|                                          |                                                                                                    |            |                 |            |            |                            |
|                                          |                                                                                                    |            |                 |            |            |                            |
|                                          |                                                                                                    |            |                 |            |            |                            |

If you have any questions about the nomination process please do not hesitate to contact us at <a href="mailto:incoming@utu.fi">incoming@utu.fi</a>.

Best regards,

International Office University of Turku